## Safira-Frente de loja Cadastro de contato pessoa física - PDV

## Descrição sumária

Nesta tela serão informados procedimentos para visualizar todos os contatos da pessoa física conforme selecionado, definindo um contato como usuário padrão PDV.

Procedimentos

- 1. Safira Frente de Loja  $\rightarrow$  Cadastros  $\rightarrow$  Contato  $\rightarrow$  Pessoa física;
- 2. Inicie selecionando no campo "Nome" a pessoa física que pretendes verificar informações;
- 3. Em seguida, mova a barra de rolagem para marcar a caixa de seleção "Padrão PDV", que resultará na relação do usuário ao PDV;
- 4. Finalize a operação.

ID de solução único: #1125 Autor: : Greyce Chagas Última atualização: 2012-12-18 20:44